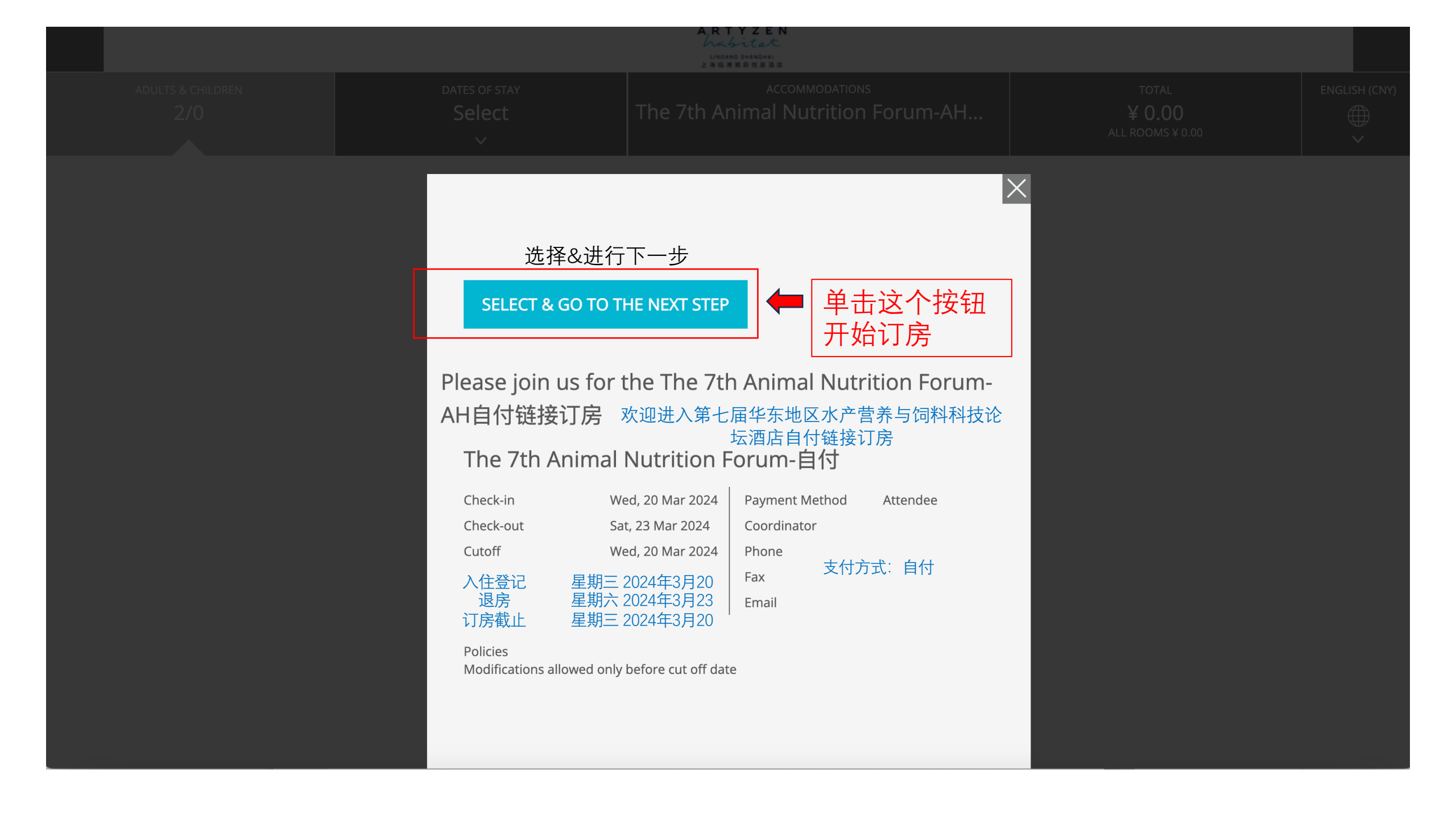

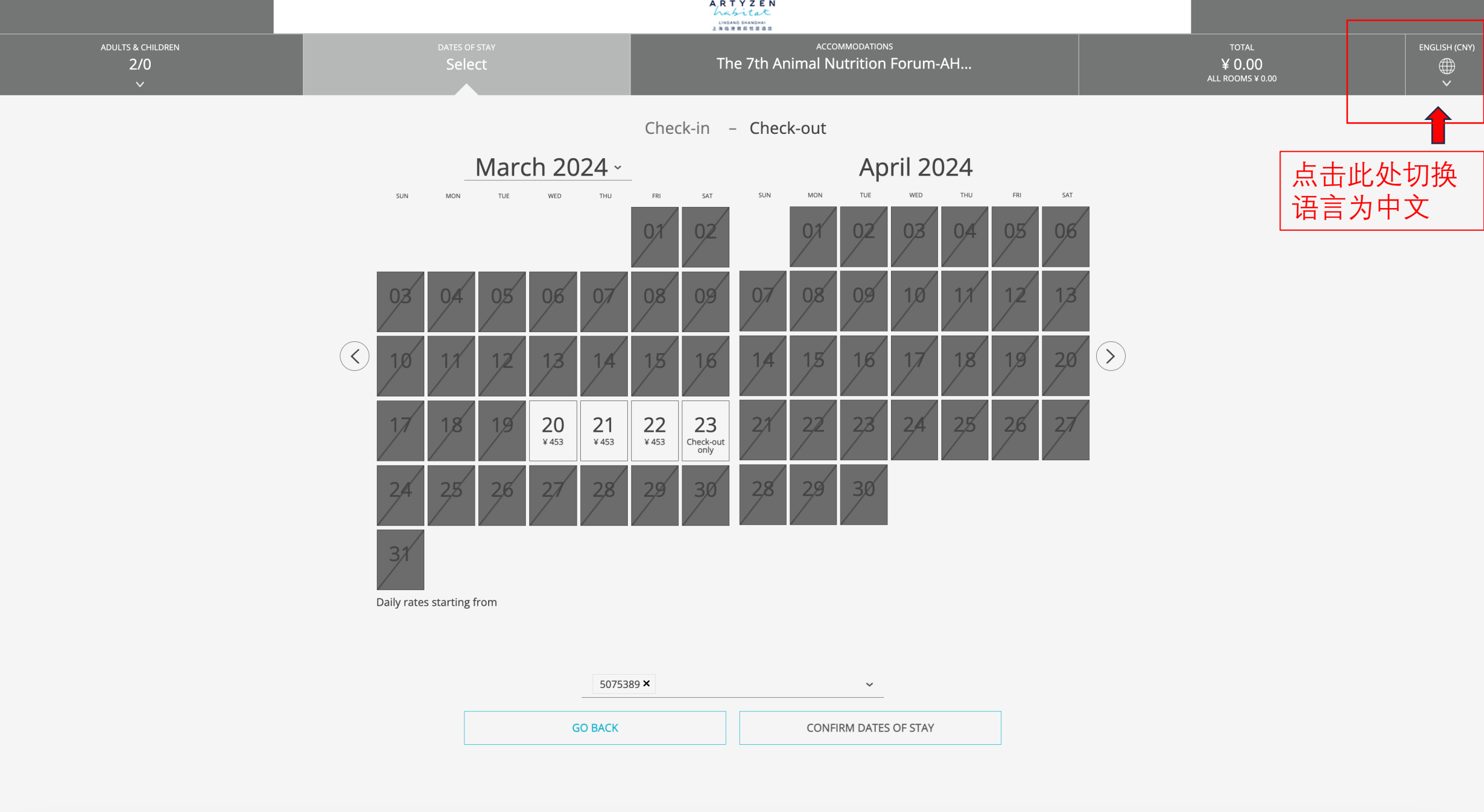

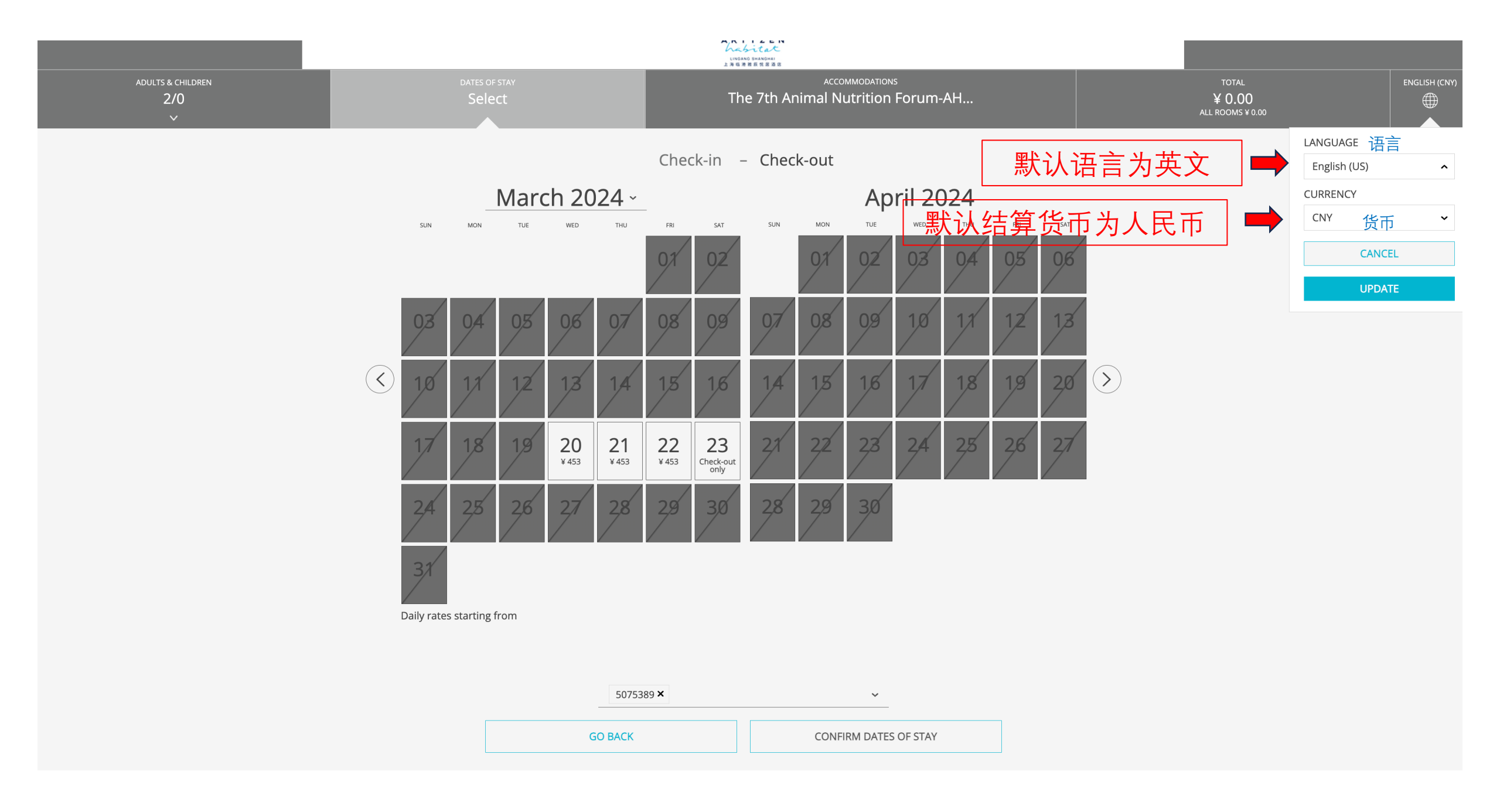

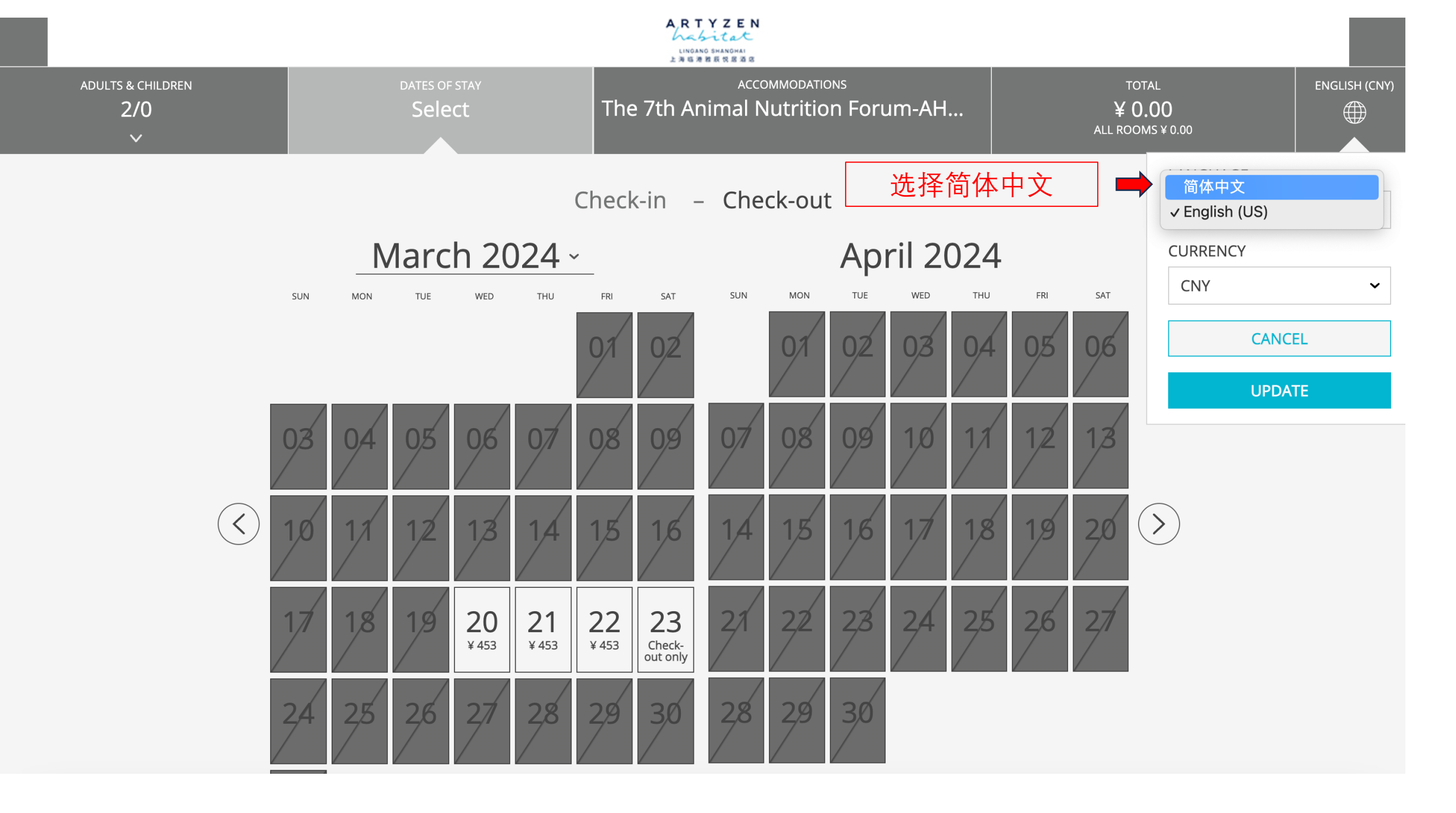

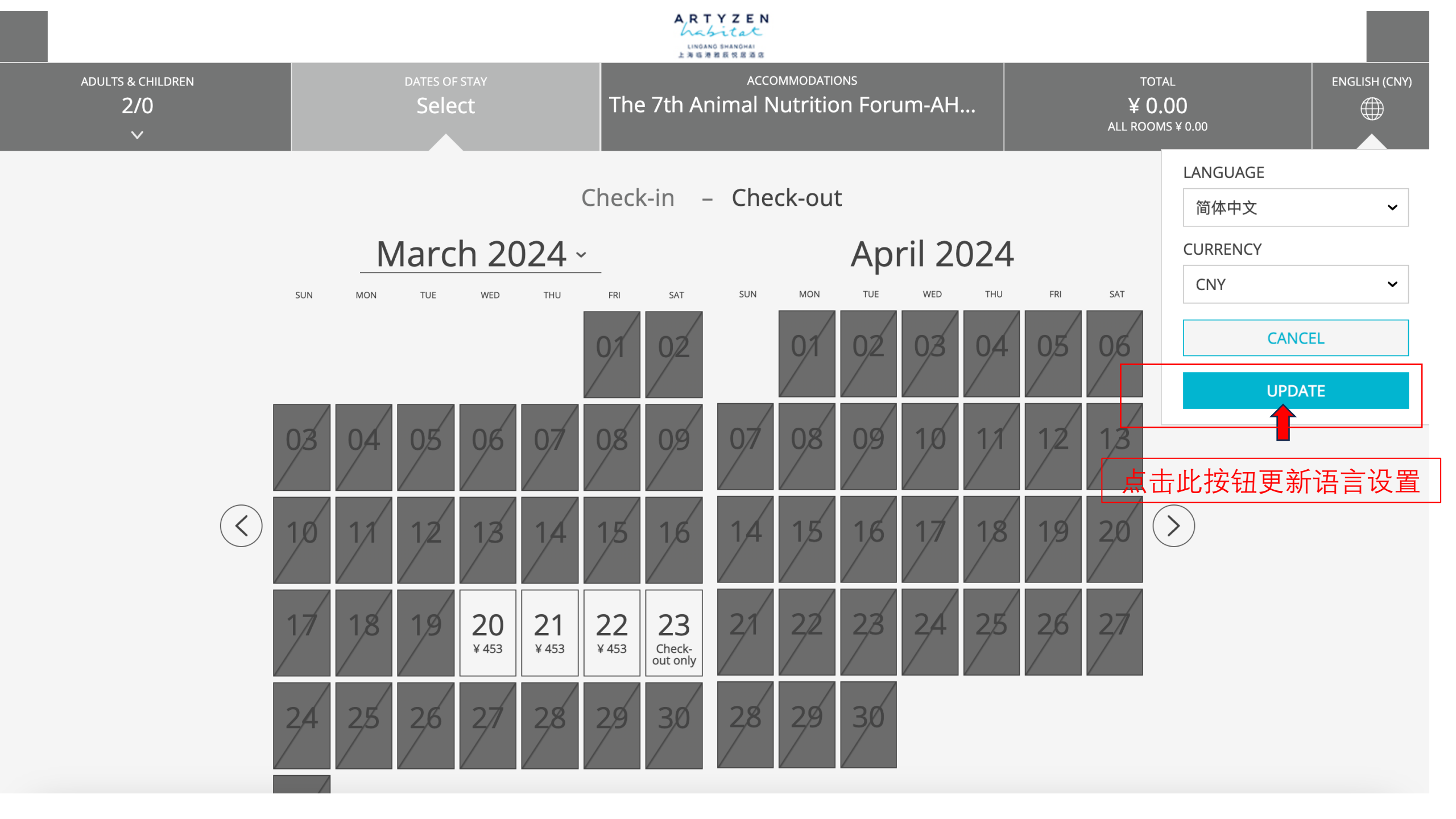

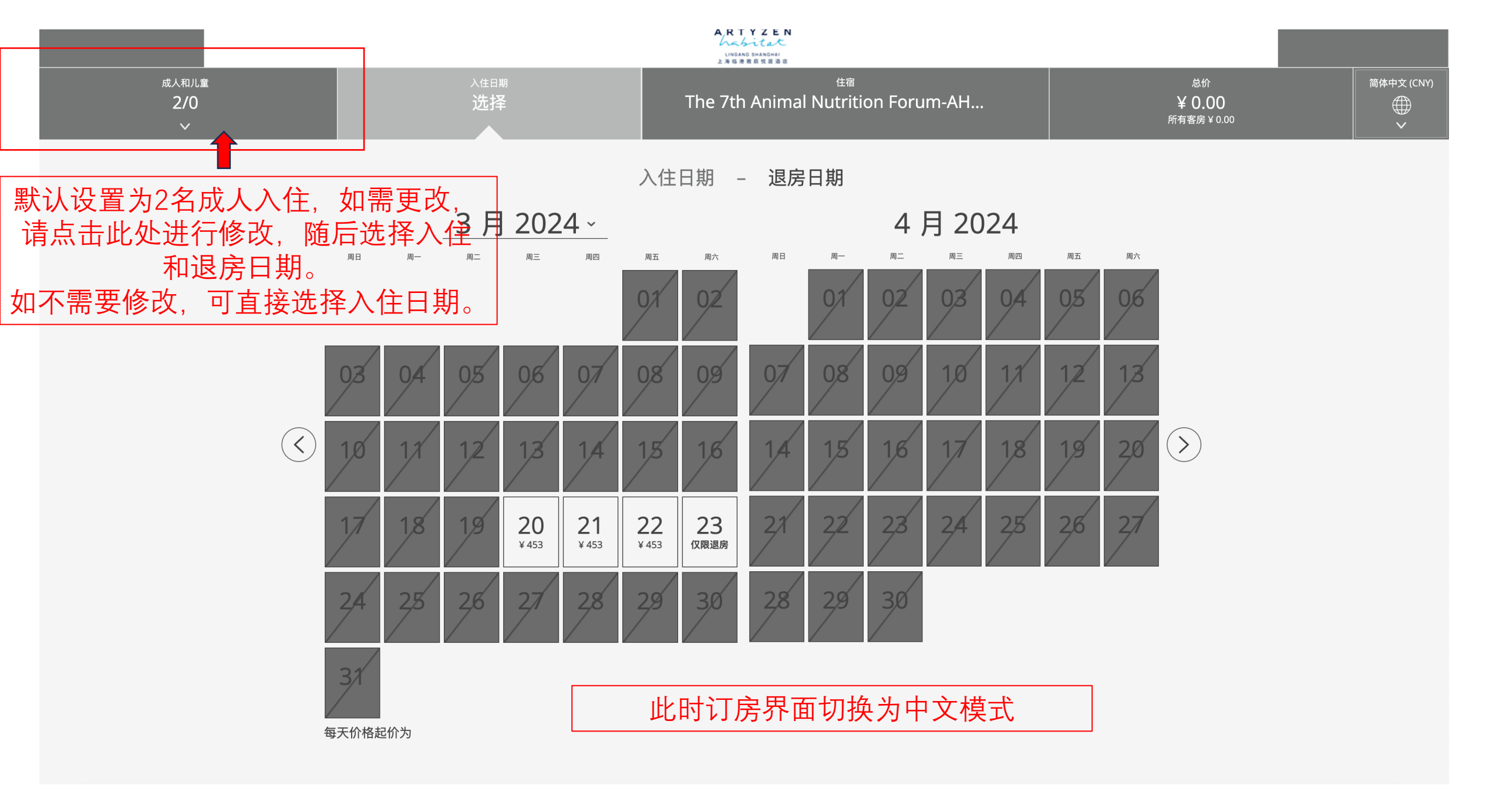

|              |                             | ARTYZEN<br>んならになた<br>LINGANO SMANOMAI<br>上海磁源数板気温道弦 |        |                 |                        |            |
|--------------|-----------------------------|-----------------------------------------------------|--------|-----------------|------------------------|------------|
| 成人和儿童<br>2/0 | → <sup>注日期</sup><br>选择<br>~ | <sub>住宿</sub><br>The 7th Animal Nutrition Forum-AH  |        | 总<br>¥0<br>所有客员 | ₩价<br>9.00<br>房 ¥ 0.00 | 简体中文 (CNY) |
|              |                             | <b>房客与客房</b><br>1成年人<br>✓ 2成人<br>3成人<br>▶ 添加房间      | 更改入住人数 | 故界面             |                        |            |
|              |                             | 更新房客与客房                                             | 选择好后点  | 点击              |                        |            |

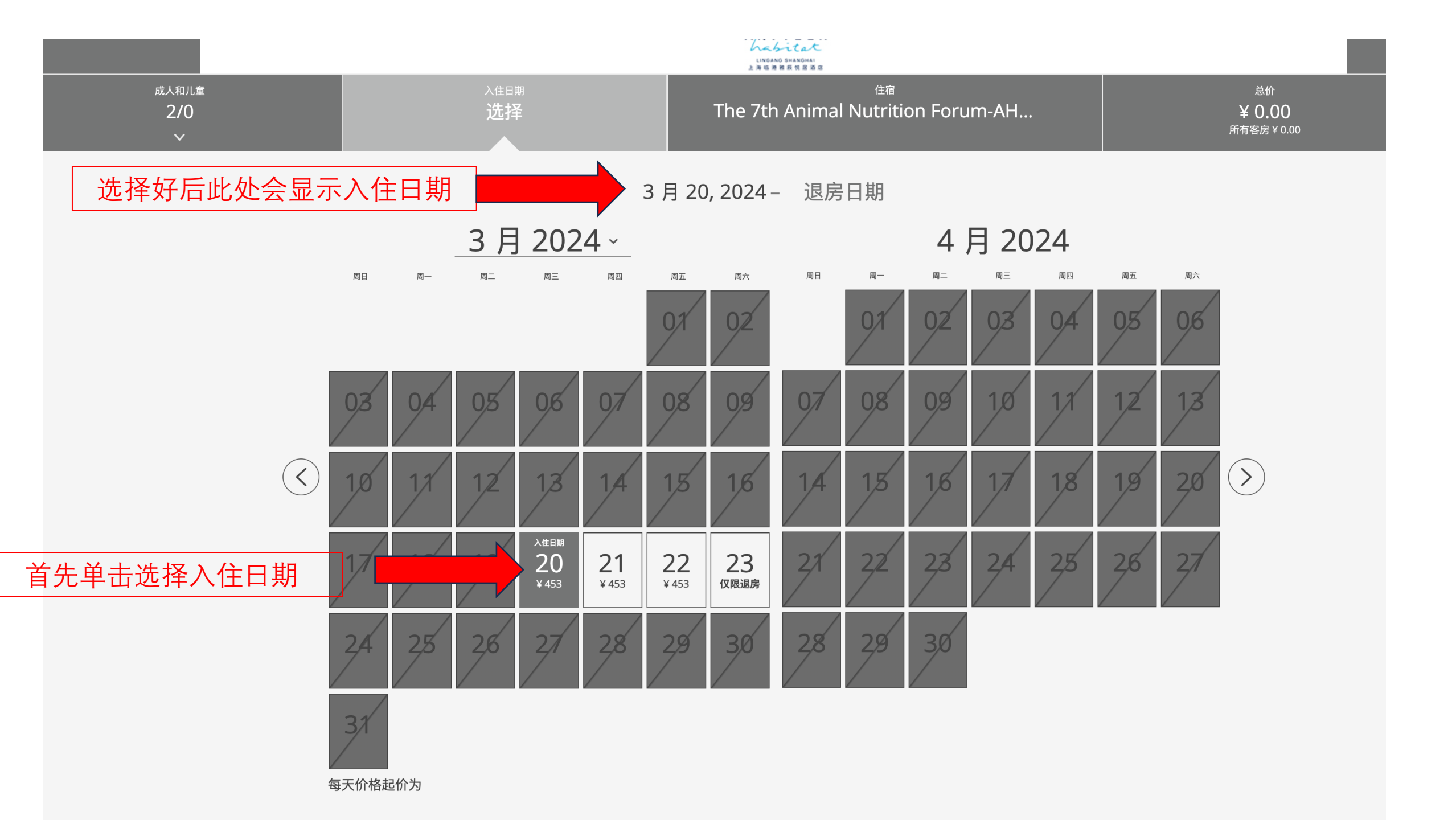

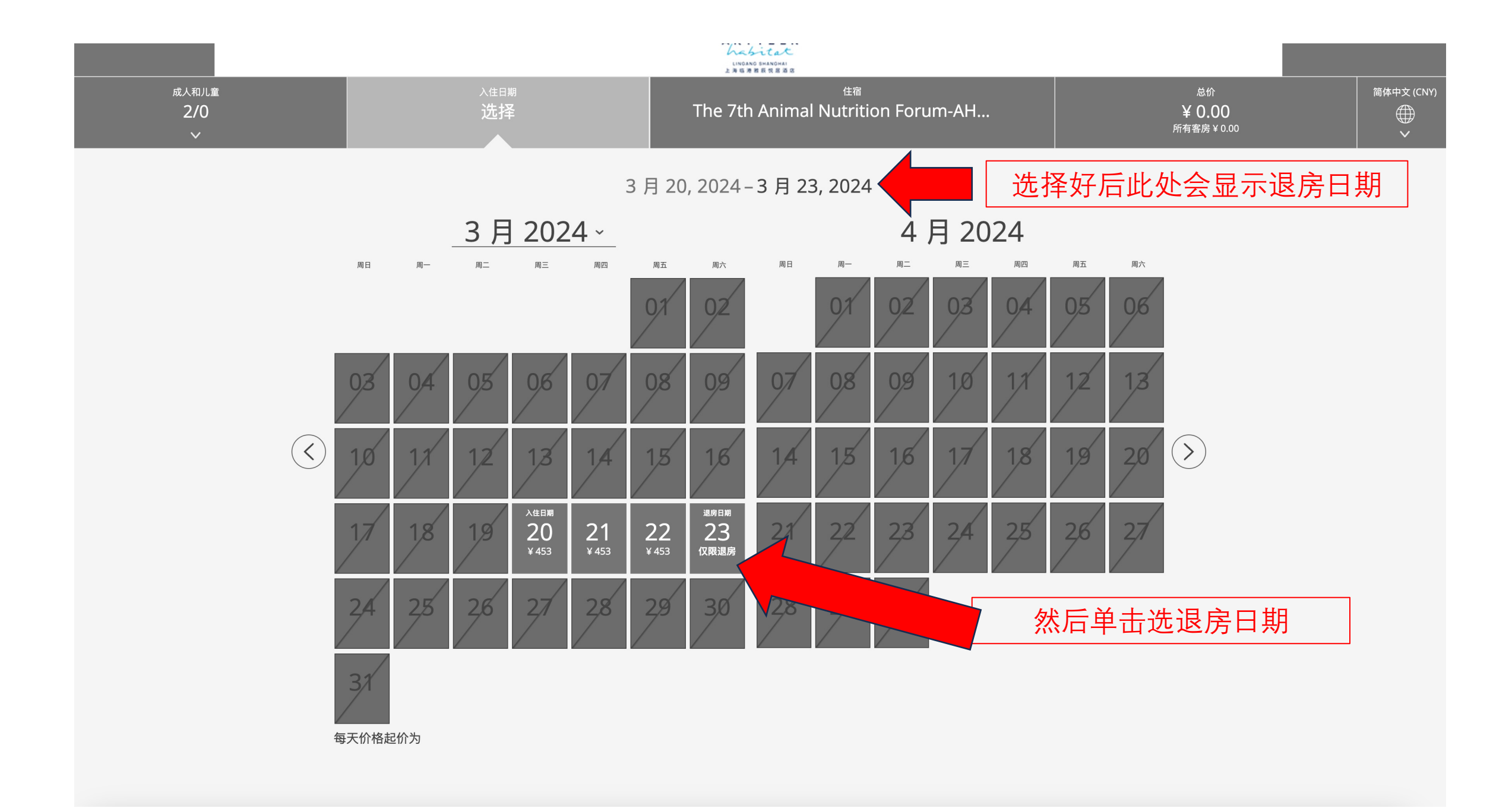

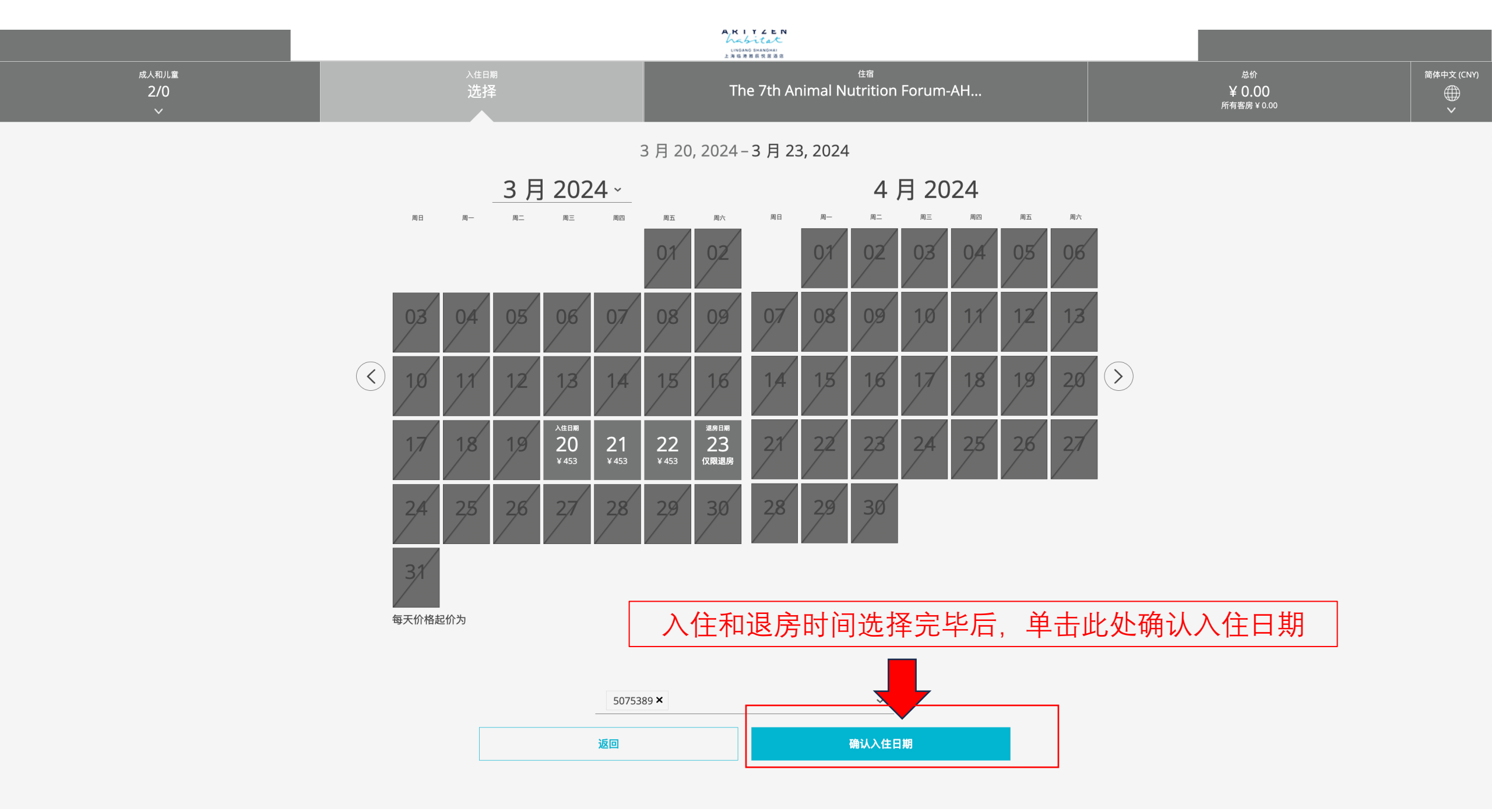

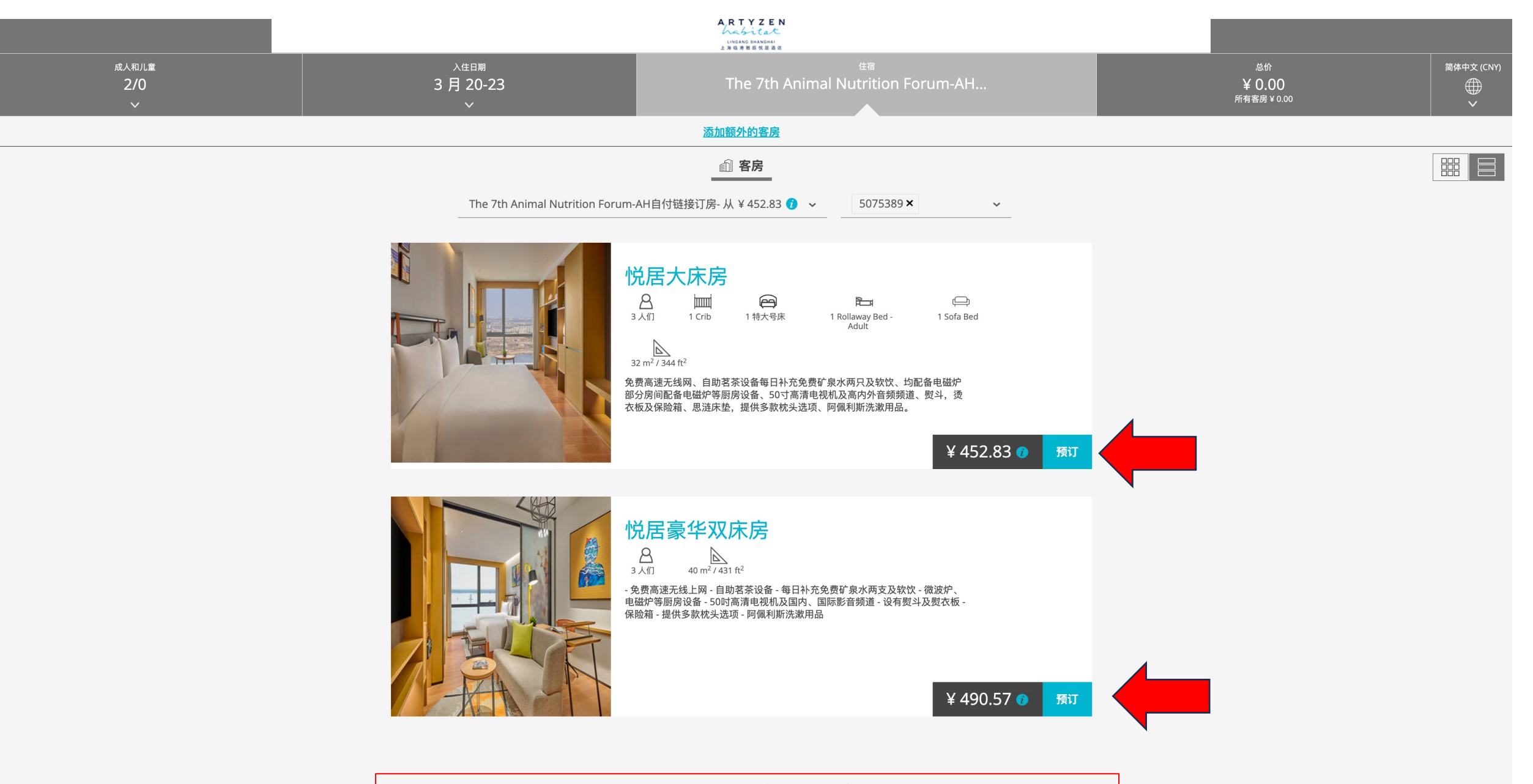

进入房型选择界面,单击预定可进行选择

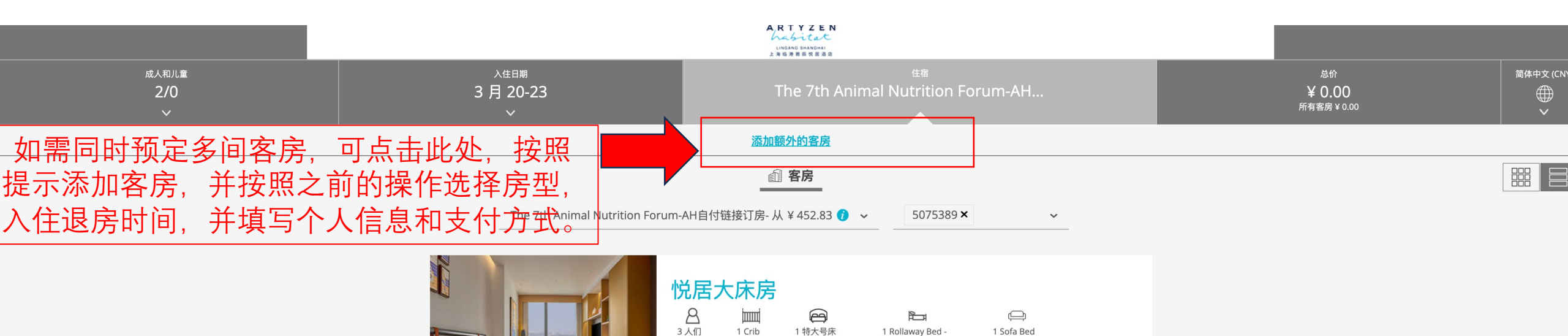

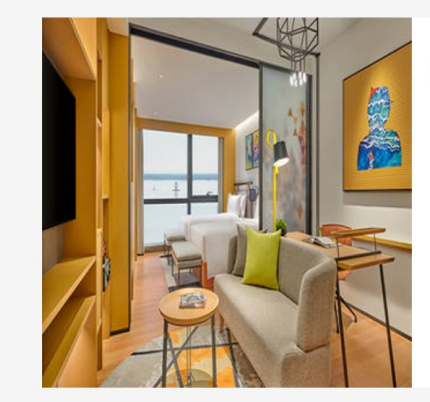

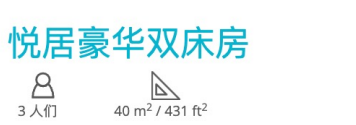

32 m<sup>2</sup> / 344 ft<sup>2</sup>

- 免费高速无线上网 - 自助茗茶设备 - 每日补充免费矿泉水两支及软饮 - 微波炉、 电磁炉等厨房设备 - 50时高清电视机及国内、国际影音频道 - 设有熨斗及熨衣板 -保险箱 - 提供多款枕头选项 - 阿佩利斯洗漱用品

免费高速无线网、自助茗茶设备每日补充免费矿泉水两只及软饮、均配备电磁炉 部分房间配备电磁炉等厨房设备、50寸高清电视机及高内外音频频道、熨斗,烫 衣板及保险箱、思涟床垫,提供多款枕头选项、阿佩利斯洗漱用品。

Adult

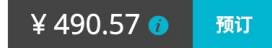

¥ 452.83 🕡

预订

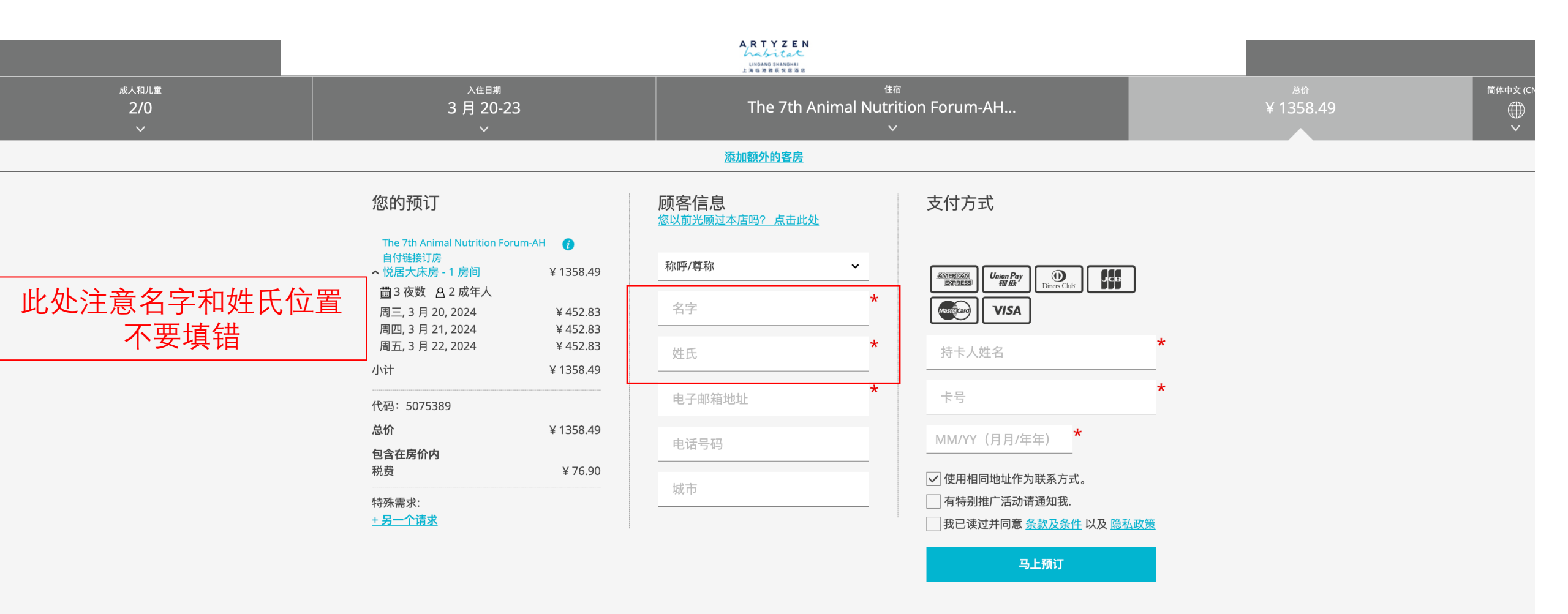

## 此时将会出现预定房间的信息,请仔细核对是否有误,如果没有问题, 请将带有\*的顾客信息和支付方式信息填写完整。

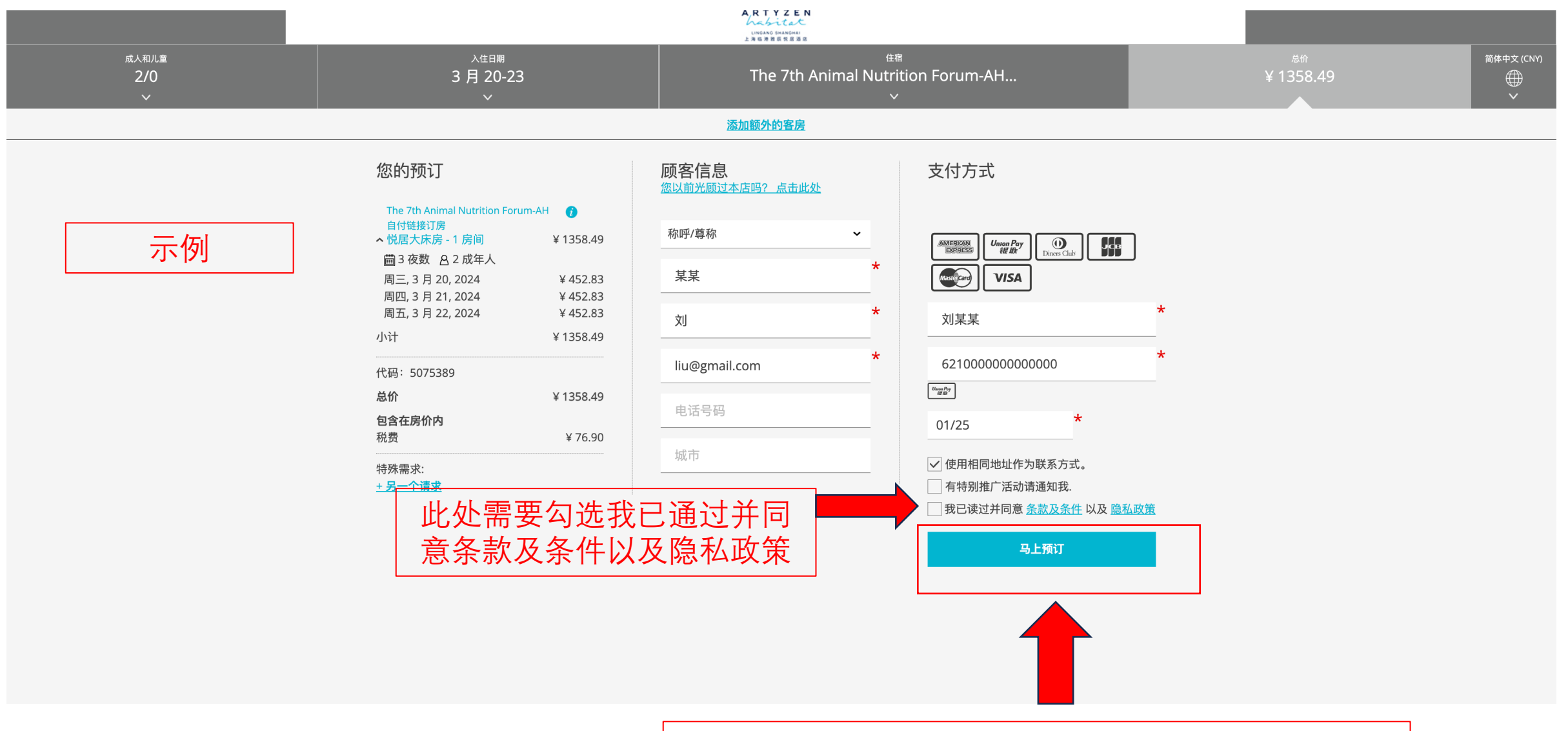

信息全部填写完毕后点击马上预定即可订房

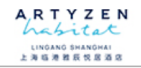

需要进行新的预订吗?

| <b>您的预订</b><br><sub>确认号码:</sub><br>#853334150 |           |  |  |  |  |
|-----------------------------------------------|-----------|--|--|--|--|
|                                               |           |  |  |  |  |
| ∧ 悦居大床房 - 1 房间 圖 3 夜数 <u>A</u> 2 成年人          | ¥ 1358.49 |  |  |  |  |
| 周三, 3 月 20, 2024                              | ¥ 452.83  |  |  |  |  |
| 周四, 3 月 21, 2024                              | ¥ 452.83  |  |  |  |  |
| 周五, 3 月 22, 2024                              | ¥ 452.83  |  |  |  |  |
| 小计                                            | ¥ 1358.49 |  |  |  |  |
| 代码:5075389                                    |           |  |  |  |  |
| 总价                                            | ¥ 1358.49 |  |  |  |  |
| 包含在房价内                                        |           |  |  |  |  |
| 税费                                            | ¥ 76.90   |  |  |  |  |
| 取消政策:                                         |           |  |  |  |  |

Modifications allowed only before cut off date

查看 <u>条款及条件</u>以及 <u>隐私政策</u>

## 顾客信息

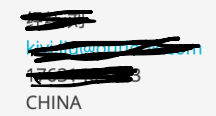

支付方式

Mastercard 末尾数字 2201 CN

## 出行

酒店位置信息: No. 1-3, Lane 39, North Shuiyun Road, Pilot Free Trade Zone, Shanghai, China, 201303 <u>取得方位</u> 预定成功后会显示预定信息,和订单号码。

开始新预订